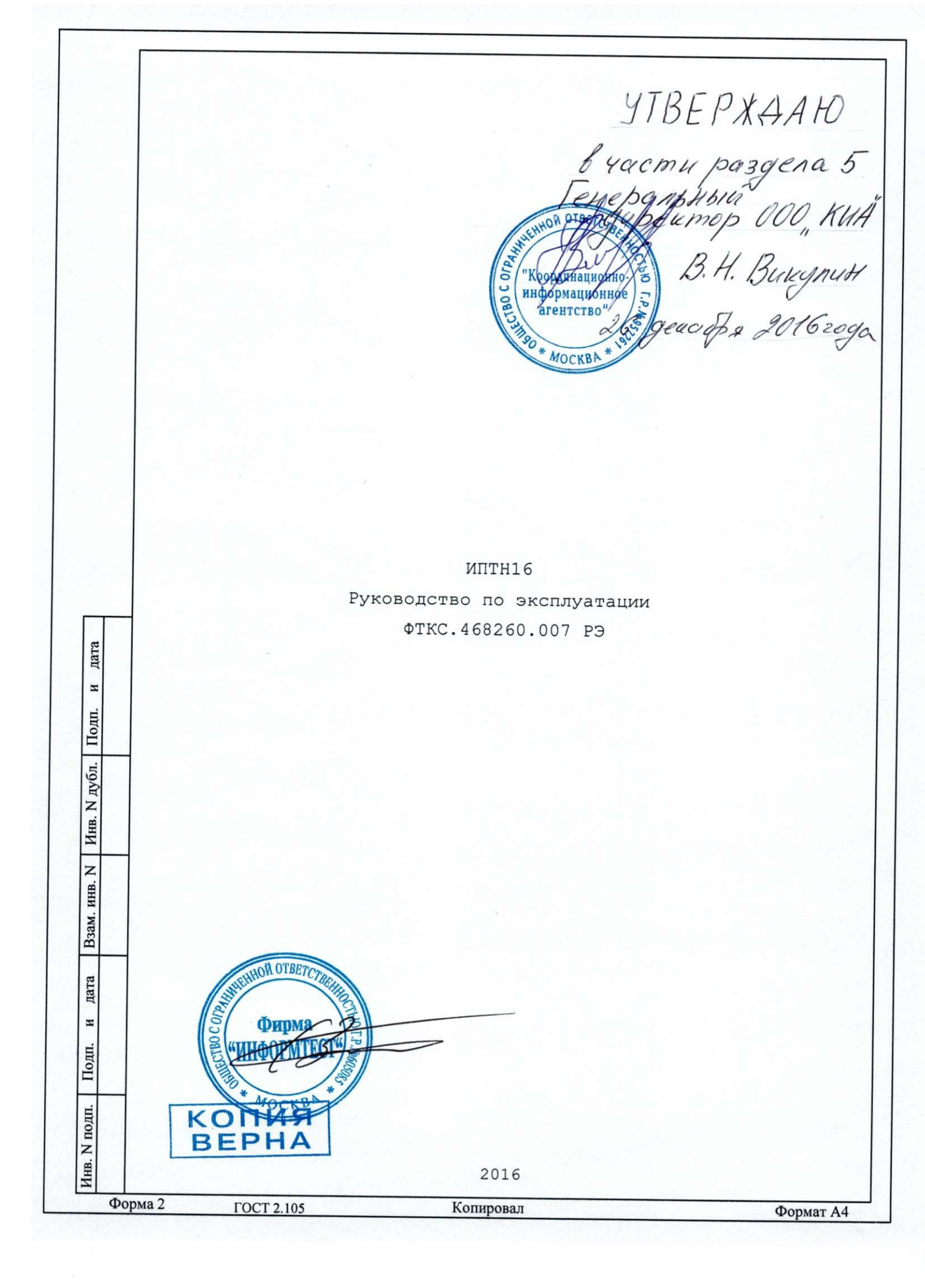

|              | Φο       | рма 2а         |                   | ГОС                                                     | CT 2.104                                                | 1000                                                    | Копировал                                                                                                    | Формат                                     | A4               |
|--------------|----------|----------------|-------------------|---------------------------------------------------------|---------------------------------------------------------|---------------------------------------------------------|----------------------------------------------------------------------------------------------------|--------------------------------------------|------------------|
| HHB.         |          | 9 И<br>Изм. Ли | зм о              | ФТКС054-0<br>N докум.                                   | 9<br>Подп.                                              | Дата                                                    | ФТКС.468260.007 РЭ                                                                                                    |                                            | 36               |
| N подп.      | 341      |                |                   |                                                         |                                                         |                                                         |                                                                                                    |                                            | Лист             |
| Подп. и дата | 23.10.13 |                |                   |                                                         |                                                         |                                                         |                                                                                                    |                                            |                  |
| Взам. инв. N |          |                | 5.2<br>5.2        | Операл<br>.1 Пј<br>занные                               | ции по:<br>ри про<br>е в та(                            | верки<br>ведені<br>блице                                | ии поверки должны выполняться опера<br>5.1.                                                                                                    | ции, ук                                    | a-               |
| Инв. N дубл. |          | СИМВ           | Раз,<br>ол        | делител<br>(буква)                                      | ием ман<br>«е» л                                        | (ТОЧК<br>НТИССЫ<br>НАТИНС                               | а).<br>4 и порядка является символ (буква)<br>ского, либо русского шрифтов.                                                                                                    | «E», ли                                    | 160              |
| Подп. и дата |          |                | 5.1<br>5.1<br>При | .6 Мод<br>тате и<br>.7 Все<br>лены и<br>ских и<br>вводе | уль по<br>выполн<br>вводи<br>в осно<br>величи<br>нецель | одверг<br>ения п<br>мые в<br>вных е<br>н СИ в<br>ых чис | ать поверке только при положительно<br>проверки его работоспособности.<br>ПЭВМ значения величин должны быть<br>единицах международной системы един<br>в формате с плавающей точкой.<br>сел разделителем целой и дробной ча | ом резул<br>предста<br>иц физи<br>стей чис | њ-<br>че-<br>сла |
|              |          |                | 5.1               | .5 Пер<br>ность                                         | ед нач<br>модул                                         | алом<br>я в со                                          | поверки необходимо проверить работо<br>оответствии с пунктом 1.4.4.                                                                                                    | оспособ-                                   |                  |
|              |          |                | 5.1               | .4 При<br>ской<br>контро                                | повер<br>службо<br>оля, и                               | оке до<br>й в ус<br>меющие                              | олжны использоваться поверенные метр<br>становленном порядке средства измер<br>е действующие свидетельства о повер                                                                                                    | ологиче<br>ения и<br>еке.                  | ÷-               |
|              |          |                | 5.1               | .3 При<br>верки<br>издели                               | поста<br>модул<br>ия, в                                 | авке м<br>я може<br>соста:                              | юдуля в составе другого изделия пор<br>ет определяться руководством по экс<br>ве которого модуль поставляется.                                                                                                    | рядок по<br>плуатац                        | )-<br>ИИ         |
|              |          |                | 5.1               | .2 При<br>дитьс.<br>ния,                                | самос<br>я не р<br>продол                               | стояте<br>еже о;<br>жавше:                              | ельной поставке модуля поверка должи<br>дного раза в два года, а также посл<br>гося более 6 месяцев.                                                                                                    | на произ<br>пе хране                       | 3BO-<br>-        |
|              |          |                | 5.1               | .1 Пов<br>бой,<br>данны                                 | ерка м<br>аккред<br>х рабо                              | иодуля<br>итован<br>т.                                  | и должна производиться метрологичес<br>нной в установленном порядке на про                                                                                                    | кой служ<br>рведение                       | <b>K</b> —       |
|              |          |                | 5.1               | Общие                                                   | требо                                                   | вания                                                   |                                                                                                    |                                            |                  |
|              |          |                | 5                 | <b>ПOBEP</b>                                            | KA                                                      |                                                         |                                                                                                    |                                            |                  |
|              |          |                |                   |                                                         |                                                         |                                                         |                                                                                                    |                                            |                  |

| Таблица | 5. | 1 |
|---------|----|---|
|---------|----|---|

|                               | Номер       | Проведение операции при |          |  |  |
|-------------------------------|-------------|-------------------------|----------|--|--|
| Наименование операции         | пункта      | первичной               | периоди- |  |  |
|                               | ΦIRC.400200 | поверке или             | ческой   |  |  |
|                               | .007 ₽3     | после ремонта           | поверке  |  |  |
| 1 Внешний осмотр              | 5.6.1       | +                       | +        |  |  |
| 2 Опробование                 | 5.6.2       | +                       | +        |  |  |
| 3 Определение метрологических | 5.6.3       | +                       | +        |  |  |
| характеристик:                |             |                         |          |  |  |
| 3.1 Определение основной      | 5.6.3.1     | +                       | +        |  |  |
| абсолютной погрешности        |             |                         |          |  |  |
| воспроизведения напряжения    |             |                         |          |  |  |
| постоянного тока              |             |                         |          |  |  |
| 3.2 Определение абсолютной    | 5.6.3.2     | +                       | +        |  |  |
| погрешности воспроизведения   |             |                         |          |  |  |
| силы постоянного тока         |             |                         |          |  |  |

## 5.3 Средства поверки

## 5.3.1 При проведении поверки должны применяться средства поверки, указанные в таблице 5.2.

|          |       |                             | Ta       | блица 5.         | .2                                                                                              |                |                                             |            |  |  |  |
|----------|-------|-----------------------------|----------|------------------|-------------------------------------------------------------------------------------------------|----------------|---------------------------------------------|------------|--|--|--|
| Дата     |       |                             | Hon      | иер              | Наимен                                                                                          | юван           | ние и тип (условное обозначение) основного  | или        |  |  |  |
| ×        |       |                             | пун      | кта              | вспомо                                                                                          | гате           | льного средства поверки, обозначение норма: | гив-       |  |  |  |
|          |       |                             | методики |                  | HOLO I                                                                                          | доку<br>1 (141 | мента, регламентирующего технические требон | 3a-<br>Va- |  |  |  |
| 150      |       |                             | пове     | ерки             |                                                                                                 | 1 (11)         | рактеристики средства поверки               | Λ <b>α</b> |  |  |  |
| E        |       |                             | 5.6.     | 3.1 1            | Мульти                                                                                          | метр           | 3458А: диапазон измерений напряжения        |            |  |  |  |
| 5        |       |                             | 5.6.     | 3.2              | постоянного тока от 1 мВ до 400 В, пределы допускаемой                                          |                |                                             |            |  |  |  |
| <u></u>  | 1     |                             |          | •                | относи                                                                                          | гель           | ной погрешности измерений напряжения        |            |  |  |  |
|          |       |                             | 5 6      |                  | постоя                                                                                          | ног            | о тока ± 0,0008 %                           |            |  |  |  |
| E        |       |                             | 5.6.     | 3.2              | Магази                                                                                          | н эл           | ектрического сопротивления Р4834: диапазон  |            |  |  |  |
|          |       |                             |          |                  | воспроя<br>и п О                                                                                | 43Be,<br>02    | дения сопротивления от 0,1 Ом до 100 кОм,   |            |  |  |  |
|          |       |                             |          |                  |                                                                                                 |                |                                             |            |  |  |  |
| HH<br>HH |       | Тормомотр до ГОСТ 28408-00; |          |                  |                                                                                                 |                |                                             |            |  |  |  |
| aN.      |       |                             |          |                  | Гермом                                                                                          | ∋тр і          | $\frac{1}{28498-90}$                        | [          |  |  |  |
| B        |       |                             |          | L.               | цианазо                                                                                         | они:<br>Г      | змерении от о до 60 °С, цена деления 1 °С.  |            |  |  |  |
|          |       |                             |          |                  | вароме:<br>пирпари                                                                              | грыи           | $RMM^{-1}:$                                 |            |  |  |  |
| Ta       | .13   |                             |          | -                | япазон измерении от оо до 100,7 кна (от 600 до<br>800 мм рт ст), пределы допускаемой абсолютной |                |                                             |            |  |  |  |
| Ĭ        | 3.10  |                             | 5.5.     | 1                | погрешности измерений + 0.2 кПа (+ 1.5 мм рт ст)                                                |                |                                             |            |  |  |  |
| z        | 5     |                             |          |                  | Ісихрон                                                                                         | иетр           | аспирационный типа MB-4M:                   |            |  |  |  |
| E.       |       |                             |          | 1                | диапазон измерений относительной влажности от 10 по                                             |                |                                             |            |  |  |  |
| lol      |       |                             |          |                  | 100 %, пределы допускаемой абсолютной погрешности                                               |                |                                             |            |  |  |  |
|          |       |                             |          | 1                | измерений ± 2,0 %.                                                                              |                |                                             |            |  |  |  |
| Ē        |       |                             |          |                  |                                                                                                 |                |                                             |            |  |  |  |
| 101      | _     |                             | 1        | [                | 1                                                                                               |                | · · · · · · · · · · · · · · · · · · ·       | T          |  |  |  |
| Z        | 234   | 0                           | 16014    | <b>ATKC054</b>   | ha                                                                                              |                | <b><b>MTKC 46826</b>0 007 PG</b>            | Лист       |  |  |  |
| THB      |       | y<br>Marc                   | Пист     | N rouge:         | Поля                                                                                            | Пото           | VINC. +00200.007 10                         | 37         |  |  |  |
|          | <br>ው | <u>гізм.</u><br>опма ?      | Dincr    | _ м докум.<br>ГО | ГПОДИ.<br>СТ 2 104                                                                              | дата           | Копировал Форма:                            |            |  |  |  |
| чорма ∠а |       |                             |          |                  | CI LIIVT                                                                                        |                |                                             | 234        |  |  |  |

Примечания

дата

Σ

Подп.

N Ay6n.

Инв.

Z

ИНВ.

B3am.

<u>дата</u> 10.13

Подп.

33

5.3.2 Вместо указанных в таблице средств поверки разрешается применять другие аналогичные меры и измерительные приборы, обеспечивающие измерения соответствующих параметров с требуемой точностью.

5.3.3 Применяемые средства поверки должны быть исправны, поверены и иметь свидетельства (отметки в формулярах или паспортах) о поверке.
 5.3.4 Для автоматизации процесса поверки рекомендуется использовать мультиметр цифровой ЦММ1 (см. приложение Б).

5.3.5 Для управления работой модуля при выполнении поверки должно использоваться дополнительное оборудование, включающее ПЭВМ с внешними устройствами (монитор, клавиатура, манипулятор «мышь»), крейт VXI, комплект общесистемного интерфейса (контроллер интерфейса, кабель, контроллер слота ноль), соответствующий спецификациям VPP Альянса производителей систем VXI plug&play, а также программное обеспечение, включающее ФТКС.76007-01 Драйвер ИПТН16, ФТКС.66007-01 Управляющая панель инструмента ИПТН16, библиотека функций VISA, соответствующая спецификациям VPP Альянса производителей систем VXI plug&play.

## 5.4 Требования безопасности

- 5.4.1 При проведении поверки должны быть соблюдены требования безопасности, предусмотренные «Правилами технической эксплуатации электроустановок потребителей», «Правилами техники безопасности при эксплуатации электроустановок потребителей», а также изложенные в руководстве по эксплуатации на модуль и в технической документации на применяемые при поверке рабочие эталоны и вспомогательное оборудование.
- 5.5 Условия поверки и подготовка к ней

5.5.1 При проведении поверки должны быть соблюдены следующие условия:

| температура | окружающего | воздуха, | °C |
|-------------|-------------|----------|----|
|-------------|-------------|----------|----|

| OTHOCHICHBHC | лл | bhawnoc. | тD | 50 | эдуг | ιuγ | 0  |   |  |
|--------------|----|----------|----|----|------|-----|----|---|--|
| атмосферное  | πε | впение   | ĸГ | Ta | ( MM | որ  | сm | ١ |  |

| armocycpho( | _ dabactine | , ma  | / 101101 | p1.01./ |  |
|-------------|-------------|-------|----------|---------|--|
| напряжение  | питающей    | сети, | В        |         |  |

- частота питающей сети, Гц

65±15; 100±4 (750±30); 220±22; 50±1.

20±2;

| odn. |          |      |      |           |          |      |                    |           |
|------|----------|------|------|-----------|----------|------|--------------------|-----------|
| N.D  | 2341     | 9    | Изм  | ФТКС054-0 | 9        |      | ФТКС.468260.007 РЭ | Лист      |
| Дн   |          | Изм. | Лист | N докум.  | Подп.    | Дата |                    | 38        |
|      | Форма 2а |      |      | FOG       | CT 2.104 |      | Копировал          | Формат А4 |

- 5.5.2 Перед проведением поверки необходимо выполнить следующие подготовительные работы:
- выдержать модуль в условиях, указанных в п. 5.5.1 в течение не менее 4 ч;
- выполнить операции, оговоренные в технической документации на применяемые средства поверки по их подготовке к измерениям;
- выполнить операции, оговоренные в п. 2.2 «Подготовка к использованию».

5.6 Порядок проведения поверки

5.6.1 Внешний осмотр

5.6.1.1 При внешнем осмотре проверить состояние элементов, расположенных на лицевой панели модуля, в том числе состояние контактов соединителей, а также состояние покрытий конструктивных элементов модуля.

5.6.2 Опробование

дата

И

Подп.

N Ay6л.

Инв.

z

ИНВ.

B3am.

Подп.

дата 10.13

33.

5.6.2.1 Опробование выполнить согласно п. 1.4.4.

5.6.3 Определение метрологических характеристик

5.6.3.1 Определение абсолютной погрешности воспроизведения напряжения постоянного тока

| 5. | 6. | .3. | . 1 | .1 | Перед | проведением | измерений | необхолимо: |
|----|----|-----|-----|----|-------|-------------|-----------|-------------|
|    |    | _   |     |    |       |             |           |             |

подготовить измерительные приборы и принадлежности:
 мультиметр 3458А (далее – мультиметр);

- кабель БСШ19-6 ФТКС.685621.003;

2) заземлить приборы;

- включить мультиметр, установить его в режим измерения напряжения постоянного тока с автоматической установкой диапазонов;
- включить питание управляющей ЭВМ, убедиться в отсутствии сообщений об ошибках ее самотестирования и загрузки операционной среды;

5) ключить питание крейта, выждать не менее 10 минут;

|                  | Изм. | Лист           | N докум.                                                                        | Подп.                                        | Дата                                                                                                    |                                                                                             | 39                                                                                                    |
|------------------|------|----------------|---------------------------------------------------------------------------------|----------------------------------------------|----------------------------------------------------------------------------------------------------|---------------------------------------------------------------------------------------------|----------------------------------------------------------------------------------------------------|
| 10               | 9    | Изм Ф          | КС054-09                                                                        |                                              |                                                                                                    | ФТКС.468260.007 РЭ                                                                          | 20                                                                                                    |
| 341              |      |                |                                                                                 |                                              |                                                                                                    |                                                                                             | Лист                                                                                                    |
| A REAL PROPERTY. | 2341 | 2341<br>6 2341 | 14<br>14<br>14<br>14<br>14<br>14<br>14<br>14<br>14<br>14<br>14<br>14<br>14<br>1 | 17<br>17<br>17<br>17<br>17<br>17<br>17<br>17 | 17         17           17         9         Изм ΦΤΚC054-09           Изм Пист         Ν докум         Поли | Нам         ФТКС054-09           Изм         Лист         N докум         Поли         Лата | Торинальная         ФТКС.468260.007         РЭ           Изм         Лист         N докум         Поли         Лата |

|              |          | <ul> <li>6) руководствуясь приложением Г «Порядок запуска программ на исполнение» запустить на исполнение программу «Resource Manager»;</li> <li>7) руководствуясь приложением Г «Порядок запуска программ на исполнение» запустить на исполнение программный файл «p_iptnl6.exe», входящий в состав управляющей панели ФТКС.66007-01 модуля ИПТН16 (см. ФТКС.66007-01 34 01 Управляющая панель инструмента ИПТН16 Руководство оператора).</li> </ul>                                 |
|--------------|----------|----------------------------------------------------------------------------------------------------|
|              |          | <ul> <li>5.6.3.1.2 Определение основной абсолютной погрешности воспроизведения напряжения постоянного тока выполнить в следующем порядке:</li> <li>1) соединить розетки «1-8» и «9-16» кабеля БСШ19-6 соответственно с соединителями «Каналы 1-8» и «Каналы 9-16» на лицевой панели модуля ИПТН16;</li> <li>2) на программной панели выбрать проверяемый модуль;</li> <li>3) соединить: <ul> <li>штепсель «+U» кабеля БСШ19-6 с сигнальным входом мультиметра,</li> </ul> </li> </ul> |
|              |          | <ul> <li>штепсель «-U» кабеля БСШ19-6 с общим входом мультиметра.</li> <li>Экранные штепсели кабеля БСШ19-6 соединить с шиной заземления.</li> <li>Штепсели «+I», «-I» кабеля БСШ19-6 должны быть отсоединены от приборов и изолированы друг от друга;</li> <li>4) на программной панели выбрать закладку «Поверка», на экране должно появиться окно «Поверка»;</li> </ul>                                                                                                    |
| Подп. и дата |          | <ul> <li>5) переключатель режима работы установить в положение<br/>«Стабилизация напряжения»;</li> <li>6) в поле установки номера канала установить «1»;</li> <li>7) в поле установки заданного напряжения установить проверяемое<br/>значение напряжения Us равным 10,00 B;</li> <li>8) включить проверяемый канал, для чего нажать на управляющей</li> </ul>                                                                                                    |
| Инв. N дубл. |          | панели кнопку «установить»;<br>9) значение напряжения, измеренное мультиметром, ввести как Иизм<br>с точностью не менее пяти значащих цифр в окне программной<br>панели и нажать кнопку «Ввести»;<br>10)наблюдать в окне протокола значение абсолютной погрешности<br>формирования напряжения;                                                                                                    |
| Взам. инв. N |          | <ul> <li>11) повторить действия 7) -10) для каждого из следующих<br/>устанавливаемых в действии 7) значений напряжения:<br/>7,00, 3,00, 2,99, 0,10, 0,01,<br/>минус 0,01, минус 0,10, минус 2,99, минус 3,00,<br/>минус 7,00, минус 10,00 В;</li> </ul>                                                                                                    |
| Іодп. и дата | 23.10.13 | <ul> <li>12) повторить действия 6) - 11), для всех каналов модуля, устанавливая в действии 6) номер проверяемого канала;</li> <li>13) выйти из программы, выключить приборы, крейт VXI и ПЭВМ, отсоединить кабели и принадлежности.</li> <li>5.6.3.1.3 Результаты поверки считать положительными, если для</li> </ul>                                                                                                    |
| подп. П      |          | всех каналов и всех устанавливаемых значений напряжения значения                                                                                                    |
| Инв. N       | 234      | Изм. Лист         N докум.         Подп.         Дата         40                                                                                                    |
|              | Φ0       | рма 28-3м Фтосовал Формат А4                                                                                                    |

|              |          | абсолк<br>находя<br>П<br>1<br>протон<br>усмотр<br>2<br>для ав<br>5<br>постоя<br>5<br>1<br>2<br>3<br>3<br>4<br>3 | отной пол<br>ится в пр<br>оимечани:<br>. Резуль<br>сола. Для<br>сола и на<br>оению пол<br>. Порядон<br>. Порядон<br>. Порядон<br>. Торядон<br>. Порядон<br>. Порядон | решнос<br>ределах<br>н<br>гаты ис<br>и этого<br>жать «<br>изоват<br>к испол<br>ации пр<br>определ<br>жа<br>Пер<br>ока<br>Пер<br>ока<br>Пер<br>зин эл<br>ее – м<br>ль БСШ<br>ить при<br>ть мули<br>гь пита<br>ний об | сти е                                                       | воспроизведения напряжения постоянного<br>мВ.<br>аний рекомендуется записывать в файл<br>окно «Файл протокола» ввести имя файла<br>Имя файла протокола задается произвол<br>вания мультиметра цифрового ЦММ1 UNC3.(<br>са поверки указан в приложении Б.<br>абсолютной погрешности воспроизведени<br>проведением проверок необходимо:<br>рительные приборы и принадлежности:<br>8A (далее – мультиметр);<br>ического сопротивления Р4834<br>ин сопротивления);<br>ФТКС.685621.003;<br>ы;<br>етр;<br>управляющей ЭВМ, убедиться в отсутстви<br>бках ее самотестирования и загрузки | тока<br>цьно п<br>031.14<br>ця сил | о<br>14<br>ы |  |  |  |  |  |  |
|--------------|----------|----------------------------------------------------------------------------------------------------|----------------------------------------------------------------------------------------------------|----------------------------------------------------------------------------------------------------|-------------------------------------------------------------|----------------------------------------------------------------------------------------------------|------------------------------------|--------------|--|--|--|--|--|--|
|              |          | 2)<br>3)<br>4)<br>5)                                                                                            | (дал<br>- кабе<br>заземли<br>включи<br>сообщен<br>операци<br>включи                                                                                                    | ее – ма<br>ль БСШ<br>ить при<br>ть мули<br>гь пита<br>ний об<br>ионной<br>гь пита                                                                                                    | агаз<br>19-6<br>иборн<br>ание<br>оши<br>сре,<br>ание        | ин сопротивления);<br>ФТКС.685621.003;<br>ы;<br>этр;<br>управляющей ЭВМ, убедиться в отсутстви<br>бках ее самотестирования и загрузки<br>цы;<br>крейта, выждать не менее 10 минут;                                                                                                    | ии                                 |              |  |  |  |  |  |  |
| Подп. и дата |          | 7)                                                                                                    | исполне<br>Manage:<br>руковол<br>исполне<br>«p_iptr<br>ФТКС.66<br>(см. ФЗ                                                                                                    | ствуя<br>eние» з<br>c»;<br>iствуя<br>eние» з<br>i16.exe<br>5007-01<br>rкс.660                                                                                                    | сь пр<br>запус<br>запус<br>запус<br>Э», п<br>с мор<br>)07-( | стить на исполнение программ<br>стить на исполнение программу «Resource<br>оиложением Г «Порядок запуска программ<br>стить на исполнение программный файл<br>входящий в состав управляющей панели<br>цуля ИПТН16<br>)1 34 01 Управляющая панель инструмент                                                                                                    | на                                 |              |  |  |  |  |  |  |
| Инв. N дубл  |          | силы п<br>2                                                                                                    | <ul> <li>ИПТН16 Руководство оператора).</li> <li>5.6.3.2.2 Определение абсолютной погрешности воспроизведения</li> <li>силы постоянного тока выполнить в следующем порядке:         <ol> <li>на магазине сопротивления установить сопротивление 800 Ом;</li> <li>установить мультиметр в режим измерения сопротивления по четы-<br/>рехпроводной схеме, измерить мультиметром и зарегистрировать измерен-<br/>ное значение Rм сопротивления магазина сопротивления с точностью не<br/>менее пяти значащих цифр. Установить мультиметр в режим измерения<br/>напряжения с автоматической установкой диапазона;</li> <li>соединить розетки «1-8» и «9-16» кабеля БСШ19-6 соответственно</li> </ol> </li> </ul>                                                                                                    |                                                                                                    |                                                             |                                                                                                    |                                    |              |  |  |  |  |  |  |
| Взам. инв. N |          | рехпро<br>ное зн<br>менее<br>напряж<br>3)                                                                       |                                                                                                    |                                                                                                    |                                                             |                                                                                                    |                                    |              |  |  |  |  |  |  |
| Подп. и дата | 23.10.13 | с соед<br>4)<br>типа «<br>должны<br>клеммы                                                                      | инителям<br>соедини<br>крокодил<br>охватыв<br>);                                                                                                    | и «Кан<br>ить ште<br>» с кр<br>ать ре                                                                                                    | алы<br>епсел<br>айни<br>зьбо                                | 1-8» и «Каналы 9-16» на лицевой панели<br>и «+1», «-1» кабеля БСШ19-6 с помощью<br>мм клеммами магазина сопротивлений (за<br>вую часть клемм и фиксироваться прижим                                                                                                    | моду.<br>зажим<br>жимы<br>ом       | пя;<br>юв    |  |  |  |  |  |  |
| нв. N подп.  | 2341     |                                                                                                    |                                                                                                    |                                                                                                    |                                                             | ФТКС.468260.007 РЭ                                                                                                    |                                    | Лист<br>41   |  |  |  |  |  |  |
| Z            | <u></u>  | [Изм.]Лист<br>орма 2а                                                                                           | N докум.<br>ГО                                                                                                    | Подп.<br>СТ 2.104                                                                                                    | Дата                                                        | Колировал                                                                                                    | Формат                             | L            |  |  |  |  |  |  |

5) с теми же клеммами магазина сопротивления, соблюдая полярность, соединить сигнальный и общий вход мультиметра, используя его штатный измерительный кабель;

6) экранные штепсели кабеля БСШ19-6 подсоединить к шине заземления. Штепсели «+U», «-U» кабеля БСШ19-6 должны быть отсоединены от приборов и изолированы друг от друга;

7) на программной панели выбрать проверяемый модуль, затем выбрать закладку «Поверка», на экране должно появиться окно «Поверка»;

8) переключатель режима работы установить в положение «Стабилизация тока»;

9) в поле установки номера канала установить «1»;

10) в поле установки тока установить проверяемое значение силы тока Із равным 10,00 мА;

11) включить проверяемый канал, для чего нажать на управляющей панели клавишу «Установить»;

12) ввести с точностью не менее пяти значащих цифр в окне программной панели значение Ив напряжения, измеренное мультиметром, и значение Rм сопротивления магазина сопротивления и нажать кнопку «Ввести»;

13) наблюдать в окне протокола значение абсолютной погрешности воспроизведения силы тока;

14) повторить действия 10) - 13) для значения силы тока минус 10,00 мА;

15) отсоединить штепсели «+I», «-I» кабеля БСШ19-6 от клемм магазина сопротивления;

16) на магазине сопротивления установить сопротивление 1000 Ом;

17) повторить действие 2);

18) соединить штепсели «+I», «-I» кабеля БСШ19-6 с помощью зажимов типа «крокодил» с крайнимм клеммами магазина сопротивления (зажимы должны охватывать резьбовую часть клемм и фиксироваться прижимом клеммы);

19)к тем же клеммам магазина сопротивлений, соблюдая полярность, подсоединить сигнальный и общий вход мультиметра, используя его штатный измерительный кабель;

20) повторить действия 10) - 13) для каждого из следующих устанавливаемых в действии 10) значений силы тока:

минус 0,02, минус 0,10, минус 1,00; 1,00, 0,10, 0,02, 21) повторить действия 9) - 20) для всех каналов модуля, устанавливая в действии 9) номер проверяемого канала;

22)выйти из программы, выключить приборы, крейт VXI и ПЭВМ, отсоединить кабели и принадлежности.

Результаты поверки считать положительными, если для всех каналов модуля и всех устанавливаемых значений силы тока значения абсолютной погрешности воспроизведения силы постоянного тока находятся в пределах ±20 мкА.

Примечания

дата

Σ

Подп.

дубл.

Инв. N

z

ИНВ.

Взам.

Подп.

m. дата

<u>0</u> 3. z

> 1. Результаты испытаний рекомендуется записывать в файл протокола. Для этого, в окно «Файл протокола» ввести имя файла

| L.       | Форма 2а |            |      | a    |           |       |      | Копировал          | Формат А4 |  |
|----------|----------|------------|------|------|-----------|-------|------|--------------------|-----------|--|
| Инв. N п | 5        | Ē          | Изм. | Лист | N докум.  | Подп. | Дата |                    | 42        |  |
|          | ۲ ا      | 7          | 9 N  | эм ( | ткс054-09 |       |      | ФТКС.468260.007 РЭ |           |  |
|          |          | <u>₹</u> [ |      |      |           |       |      |                    | Лист      |  |
|          | 51       |            |      |      |           |       |      |                    |           |  |

протокола и нажать «ОК». Имя файла протокола задается произвольно по усмотрению пользователя.

2. Порядок использования мультиметра цифрового ЦММ1 UNC3.031.144 для автоматизации процесса поверки указан в приложении Б.

5.7 Обработка результатов измерений

5.7.1 Обработка результатов измерений, полученных экспериментально, осуществляется в соответствии с ГОСТ Р 8.736-2011 «ГСИ. Измерения прямые многократные. Методы обработки результатов измерений».

5.7.2 Результаты измерений заносятся в файл протокола (значения погрешностей подсчитываются автоматически).

5.8Оформление результатов поверки

5.8.1 При автоматизированной процедуре проведения поверки для каждой измеряемой величины в протоколе указываются:

максимальный и минимальный результат измерений величины;

 значение погрешности измерений, рассчитанное в результате обработки результатов измерений;

 пределы допускаемой погрешности для каждого измеренного значения измеряемой величины;

 результат сравнения значения погрешности измерения, рассчитанного в результате обработки результатов измерений, с пределами допускаемой погрешности.

5.8.2 Результаты поверки оформляются в соответствии с приказом Минпромторга России № 1815 от 02.07.2015 г. При положительных результатах поверки на ИПТН-16 выдаётся свидетельство установленной формы. В случае отрицательных результатов поверки применение ИПТН16 запрещается, на него выдаётся извещение о непригодности к применению с указанием причин забракования.

Главный метролог ООО «КИА»

дата

И

Подп.

дубл.

Z

Инв.

NHB. N

B3aM.

ПДО

дата 10.13

я 23.

addlelean

В.В. Супрунюк

| H         |      |        |      |           |          |      |                    |           |
|-----------|------|--------|------|-----------|----------|------|--------------------|-----------|
| . N подп. | 2341 |        |      |           |          |      | ФТКС.468260.007 РЭ | Лист      |
| Инв       |      | Изм.   | Лист | N докум.  | Подп.    | Дата | 12                 | 43        |
|           | Φ    | орма 2 | ansm | 11C024L06 | CT 2.104 |      | Копировал          | Формат А4 |